## School Synergy Reporting Absence Guide

1. Navigate to the message icon at the bottom of the app once clicked it will open the Synergy Inbox. To send a message click the compose message button (blue circle with pen inside it)

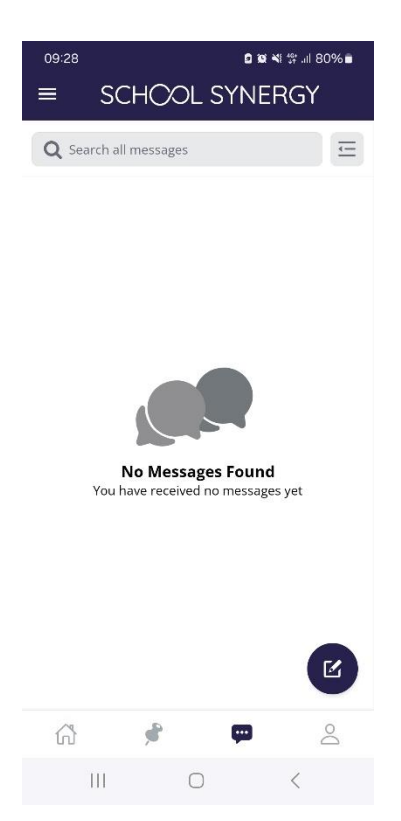

2. Once you have opened the compose message screen you will be able to select the desired department from the drop-down list you can then enter the subject and type your message

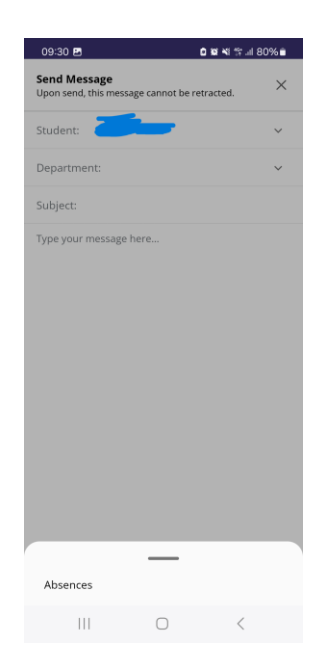